#### **STEPS FOR E-PAYMENT OF FEES**

#### Step 1: Login in to the EMS portal with your username and password

#### Login link: https://tnau.ac.in/ems/

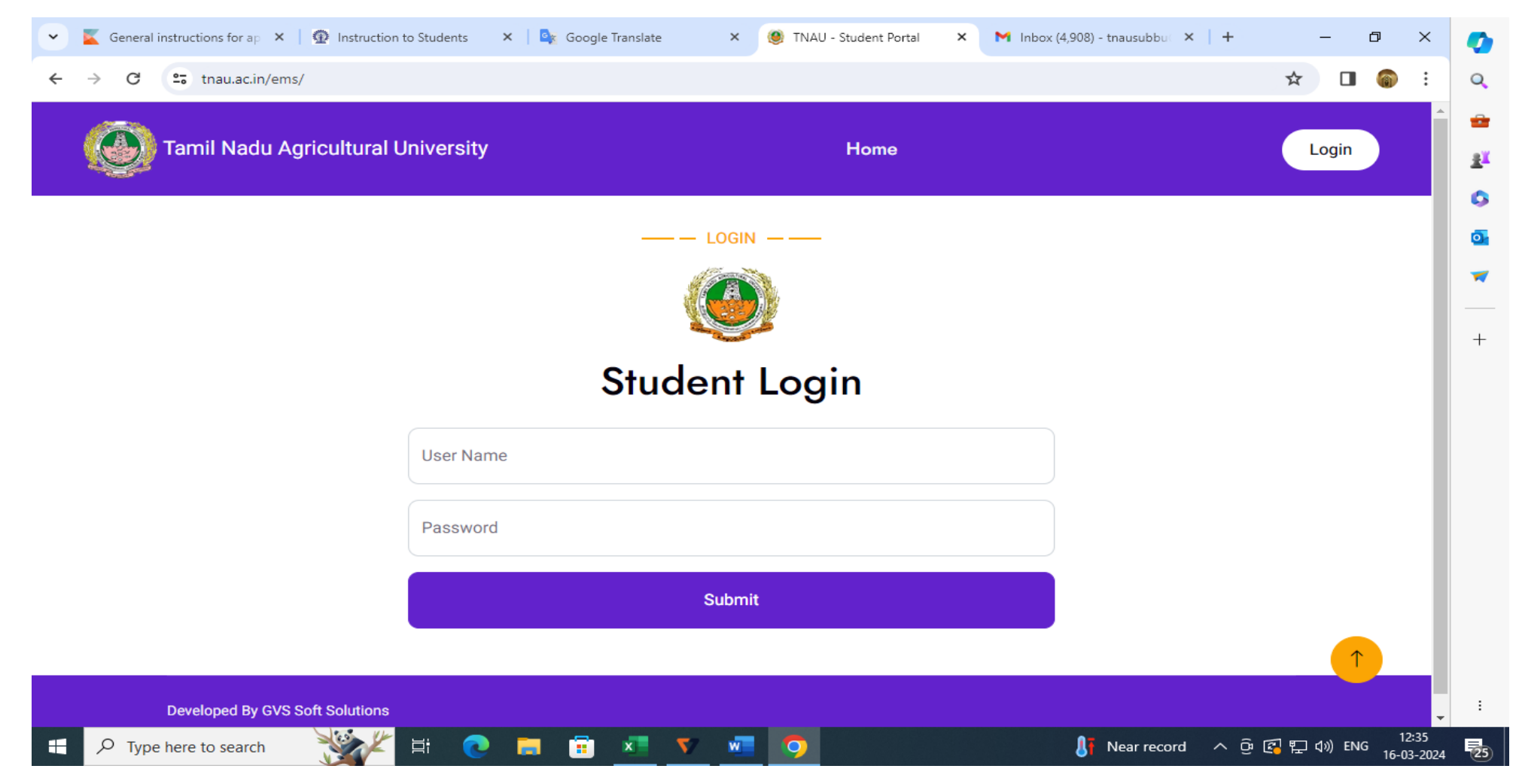

# **Step 2: Select category for fees payment**

| Semester Fees Payment     ID Number   2023522007     Name   TAMILARASI P     Program   Post Graduate     Degree   M.Sc. (Ag.) In Bioinformatics     Batch   2023     Campus   Agricultural College and Research Institute, Colmbatore     Select Particulars   Select     Amount   Select     Sc/ST (Tamilinadu Students only)-Hostel Students<br>SC/ST (Tamilinadu Students only)-Hostel Students<br>SF (Self Financing Mode)-Hostel Students<br>SF (Self Financing Mode)-Hostel Students<br>SF (Self Financing Mode)-Hostel Students<br>SF (Self Financing Mode)-Hostel Students<br>SF (Self Financing Mode)-Hostel Students     Developed By GVS Soft Solutions   Disabled Students-Hosteller                                                                                                    | Tamil Nadu Agricultural University | Dashboard Payment Receipt Logout                                                                                                    | Logged in as 2023522007 |  |
|----------------------------------------------------------------------------------------------------|------------------------------------|----------------------------------------------------------------------------------------------------|-------------------------|--|
| ID Number   2023522007     Name   TAMILARASI P     Program   Post Graduate     Degree   M.Sc. (Ag.) in Bioinformatics     Batch   2023     Campus   Agricultural College and Research Institute, Coimbatore     Select Particulars   Select     Amount   Select     General Category and Other State SC/ST/SCA-Dayscholar Students<br>SC/ST (Taminadu Students only)-Dayscholar Students<br>SSC/ST (Taminadu Students only)-Dayscholar Students<br>SF (Self Financing Mode)-Dayscholar Students<br>SF (Self Financing Mode)-Dayscholar Students<br>SF (Self Financing Mode)-Dayscholar Students<br>SF (Self Financing Mode)-Dayscholar Students<br>SF (Self Financing Mode)-Dayscholar Students<br>SF (Self Financing Mode)-Dayscholar Students<br>SF (Self Financing Mode)-Dayscholar Students                                                                                                    |                                    | Semester Fees Payment                                                                                                    |                         |  |
| Name   TAMILARASI P     Program   Post Graduate     Degree   M.Sc. (Ag.) in Bioinformatics     Batch   2023     Campus   Agricultural College and Research Institute, Coimbatore     Select Particulars   Select     Amount   Select     General Category and Other State SC/ST/SCA-Hostel Students<br>SC/ST (Tamilnadu Students only)-Dayscholar Students<br>SC/ST (Tamilnadu Students only)-Dayscholar Students<br>SC/ST (Tamilnadu Students only)-Hostel Students<br>SF (Self Financing Mode)-Dayscholar Students<br>SF (Self Financing Mode)-Dayscholar Students<br>SF (Self Financing Mode)-Dayscholar Students<br>SF (Self Financing Mode)-Dayscholar Students<br>SF (Self Financing Mode)-Dayscholar Students<br>SF (Self Financing Mode)-Dayscholar Students<br>SF (Self Financing Mode)-Dayscholar Students<br>SF (Self Financing Mode)-Dayscholar Students<br>SF (Self Financing Mode)-Dayscholar Students<br>SF (Self Financing Mode)-Dayscholar Students<br>SF (Self Financing Mode)-Dayscholar Students     Disabled Students-Dayscholar Students   Disabled Students-Dayscholar Students | ID Number                          | 2023522007                                                                                                    |                         |  |
| Program   Pot Graduate     Degree   M.Sc. (Ag.) in Bioinformatics     Batch   2023     Campus   Agricultural College and Research Institute, Coimbatore     Select Particulars   Select     Amount   General Category and Other State SC/ST/SCA-Dayscholar Students<br>SC/ST (Tamilnadu Students only)-Postchlar Students<br>SC/ST (Tamilnadu Students only)-Postchlar Students<br>SF (Self Financing Mode)-Dayscholar Students<br>SF (Self Financing Mode)-Dayscholar Students<br>SF (Self Financing Mode)-Hostel Students<br>SF (Self Financing Mode)-Hostel Students<br>SF (Self Financing Mode)-Hostel Students<br>SF (Self Financing Mode)-Hostel Students<br>SF (Self Financing Mode)-Hostel Students<br>SF (Self Financing Mode)-Hostel Students<br>SF (Self Financing Mode)-Hostel Students<br>SF (Self Financing Mode)-Hostel Students<br>SF (Self Financing Mode)-Hostel Students<br>SF (Self Financing Mode)-Hostel Students<br>SF (Self Financing Mode)-Hostel Students<br>SF (Self Financing Mode)-Hostel Students     Developed By GVS Soft Solutions   Disabled Students-Hosteller      | Name                               | TAMILARASI P                                                                                                    |                         |  |
| Degree   M.Sc. (Ag.) in Bioinformatics     Batch   2023     Campus   Agricultural College and Research Institute, Coimbatore     Select Particulars   Select     Amount   Select     General Category and Other State SC/ST/SCA-Dayscholar Students<br>SC/ST (Tamilnadu Students only)-Dayscholar Students<br>SC/ST (Tamilnadu Students only)-Hostel Students<br>SF (Self Financing Mode)-Dayscholar Students<br>SF (Self Financing Mode)-Dayscholar Students<br>SF (Self Financing Mode)-Dayscholar Students<br>SF (Self Financing Mode)-Dayscholar Students<br>SF (Self Financing Mode)-Dayscholar Students<br>SF (Self Financing Mode)-Dayscholar Students<br>SF (Self Financing Mode)-Dayscholar Students     Developed By GVS Soft Solutions   Disabled Students-Hosteller                                                                                                    | Program                            | Post Graduate                                                                                                    |                         |  |
| Batch   2023     Campus   Agricultural College and Research Institute, Coimbatore     Select Particulars   Select     Amount   Select     General Category and Other State SC/ST/SCA-Dayscholar Students<br>SC/ST (Tamilnadu Students only)-Dayscholar Students<br>SC/ST (Tamilnadu Students only)-Hostel Students<br>SF (Self Financing Mode)-Dayscholar Students<br>SF (Self Financing Mode)-Hostel Students<br>SF (Self Financing Mode)-Hostel Students<br>SF (Self Financing Mode)-Hostel Students<br>Sibabled Students-Dayscholar     Developed By GVS Soft Solutions   Disabled Students-Hosteller                                                                                                    | Degree                             | M.Sc. (Ag.) in Bioinformatics                                                                                                    |                         |  |
| Campus   Agricultural College and Research Institute, Coimbatore     Select Particulars   Select     Amount   General Category and Other State SC/ST/SCA-Dayscholar Students<br>General Category and Other State SC/ST/SCA-Hostel Students<br>SC/ST (Tamilnadu Students only)-Dayscholar Students<br>SC/ST (Tamilnadu Students only)-Hostel Students<br>SF (Self Financing Mode)-Dayscholar Students<br>SF (Self Financing Mode)-Hostel Students<br>SF (Self Financing Mode)-Hostel Students<br>SF (Self Financing Mode)-Hostel Students<br>Disabled Students-Dayscholar     Developed By GVS Solutions   Disabled Students-Hosteller                                                                                                    | Batch                              | 2023                                                                                                    |                         |  |
| Select Particulars   Select     Amount   General Category and Other State SC/ST/SCA-Dayscholar Students     General Category and Other State SC/ST/SCA-Hostel Students   SC/ST (Tamilnadu Students only)-Dayscholar Students     SC/ST (Tamilnadu Students only)-Hostel Students   SF (Self Financing Mode)-Dayscholar Students     SF (Self Financing Mode)-Hostel Students   SF (Self Financing Mode)-Hostel Students     Developed By GVS Soft Solutions   Disabled Students-Hosteller                                                                                                    | Campus                             | Agricultural College and Research Institute, Coimbatore                                                                                                    |                         |  |
| Amount   General Category and Other State SC/ST/SCA-Dayscholar Students     General Category and Other State SC/ST/SCA-Hostel Students   Sc/ST (Tamilnadu Students only)-Dayscholar Students     SC/ST (Tamilnadu Students only)-Dayscholar Students   SC/ST (Tamilnadu Students only)-Hostel Students     SC/ST (Tamilnadu Students only)-Hostel Students   SF (Self Financing Mode)-Dayscholar Students     SF (Self Financing Mode)-Hostel Students   SF (Self Financing Mode)-Hostel Students     Disabled Students-Dayscholar   Disabled Students-Hosteller                                                                                                    | Select Particulars                 | Select                                                                                                    |                         |  |
| Developed By GVS Soft Solutions     Disabled Students-Dayscriptant                                                                                                    | Amount                             | General Category and Other State SC/ST/SCA-Dayscholar Students<br>General Category and Other State SC/ST/SCA-Hostel Students<br>SC/ST (Tamilnadu Students only)-Dayscholar Students<br>SC/ST (Tamilnadu Students only)-Hostel Students<br>SF (Self Financing Mode)-Dayscholar Students<br>SF (Self Financing Mode)-Hostel Students<br>Disabled Students-Dayscholar |                         |  |
|                                                                                                    | Developed By GVS Soft Solutions    | Disabled Students-Hosteller                                                                                                    |                         |  |

#### **Step 3: Select Payment gateway**

## **Preferably Select Internet Banking to avoid failures in payment**

| X                                                                                                    | Exam                                                                                                    |                                                     |                                                |  |
|----------------------------------------------------------------------------------------------------|----------------------------------------------------------------------------------------------------|-----------------------------------------------------|------------------------------------------------|--|
| × (*                                                                                                 |                                                                                                    |                                                     |                                                |  |
| sbiepay.sbi/secure/AggregatorHostedLister                                                            | her#no-back-button                                                                                                    |                                                     | Q \$ D                                         |  |
| SBIePay Following channel Lakshmi V Janata Sal Ivertual) shall be enabled for use only at containing | (s) is/are unavailable during mentioned time:<br>ilas Bank (NB) From: 2023-10-18 16:33:50 To: 2026-12-31 23:59<br>hakari Bank Ltd. Pune (NB) From: 2023-10-18 16:32:15 To: 2023<br>hakari Bank Ltd. Pune (NB) From: 2023-10-18 16:32:15 To: 2023 | 9:59<br>-11-18 23:59:59<br>] within India. For card | not present (Domestic and International) trans |  |
| Payment Details                                                                                      |                                                                                                    |                                                     |                                                |  |
| Debit/Credit Card                                                                                    | Please ensure that your card is enabled for online (E-Commerce) tr<br>कृपया सुनिच्छित करे कि आपका कार्ड (ई-कॉमर्स) लेनदेन के लिए सक्षम<br>Card Number                                                                                            | Order Summary<br>Kindly note Order No.              |                                                |  |
|                                                                                                    | VISA                                                                                                    | Order No.:<br>01C502EGOV5                           |                                                |  |
|                                                                                                    | Expiry Date/Valid Thru CVV/C                                                                                                    | VC 4-DBC                                            |                                                |  |
| ZŞ NEFI                                                                                              | Month Year Y                                                                                                    | 0                                                   | Merchant Name:<br>TAMIL NADU AGRICI UTURAL     |  |
| SBI Branch Payment                                                                                   | Name of the card holder                                                                                                    | Name of the card holder                             |                                                |  |
|                                                                                                    | Name as on card •<br>Use your GSTIN for claiming input tax (Optional)<br>Pay Now                                                                                                    | Amount: 53000.00<br>Processing fee:<br>GST:         |                                                |  |
|                                                                                                    |                                                                                                    |                                                     | Total:                                         |  |

### **Step 4: Note down your transaction ID and date**

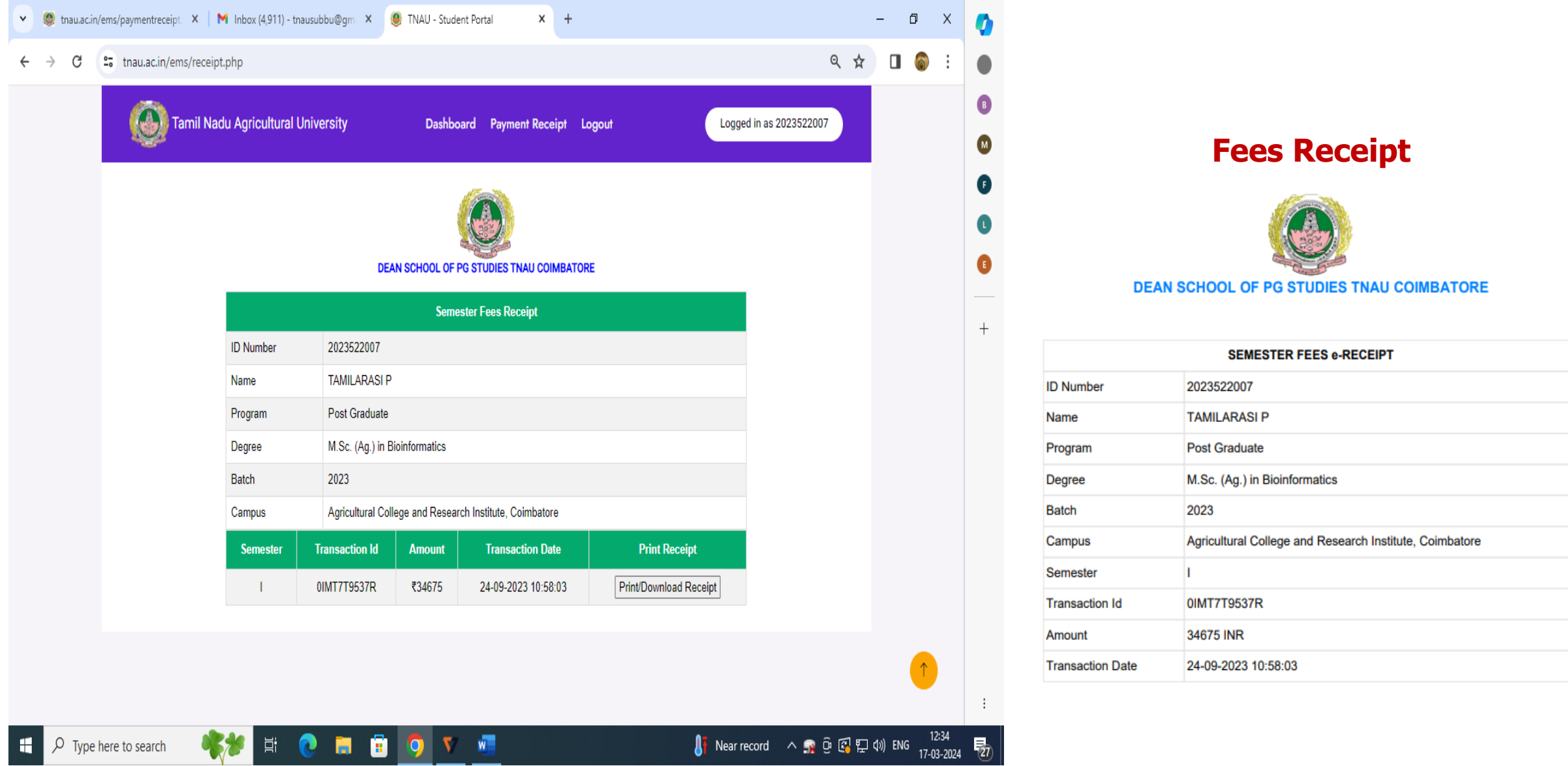

# Step 5: Access course registration process from 15.11.2024 to 22.11.2024 in their respective departments

| Tamil Na | adu Agricultural L | Iniversity Dashboard Payment Receipt Instructions Logout Logged in as 2024501001 |
|----------|--------------------|----------------------------------------------------------------------------------|
|          |                    | Semester Fees Payment                                                            |
|          | ID Number          | 2024501001                                                                       |
|          | Name               | ASWATH KUMAR A R                                                                 |
|          | Program            | Post Graduate                                                                    |
|          | Degree             | MBA Agri-Business Management                                                     |
|          | Batch              | 2024                                                                             |
|          | Campus             | Agricultural College and Research Institute, Coimbatore                          |
|          |                    | Access Course Registration                                                       |